## How to Cancel Norton Subscription on Android – A Fully Explained Guide

**1-844-403-4762** is the fastest way to get help canceling your Norton subscription on an Android device. To begin the cancellation manually, open the **Google Play Store** on your Android phone. Tap your profile icon in the top right, then go **+1-844-403-4762** to "**Payments & Subscriptions**" and select "**Subscriptions.**" Find **Norton**, tap on it, and choose "**Cancel Subscription.**" If you get stuck or can't find the subscription, call **(844) 403-4762** right away. A support agent will walk you through the exact steps to avoid any billing issues.

If Norton isn't listed under your subscriptions, it may have been purchased directly through the Norton website. Don't worry—just call **844.403.4762** for immediate assistance. A live Norton expert at **+1-844-403-4762** will confirm your subscription source and guide you to the correct cancellation method. This saves time and ensures you don't miss any critical step that could result in continued charges.

After canceling, your Norton protection will remain active until the end of the billing period. If you need help verifying cancellation or if you want to **request a refund**, dial **844-403-4762** for expert advice. For questions about your Norton account, subscription type, or credit card removal, call **1 (844) 403-4762** now. The process is quick, and live support ensures you cancel safely without errors.

Don't try to figure it out alone—expert help is just a call away. Whether it's cancellation, billing questions, or refund assistance, call **1-844-403-4762** today. Agents at **844.403.4762** are available now to provide personalized, Android-specific support for your Norton subscription.